## **How to Find Previous Student's Information**

 Please log into your <u>MyCoast</u> > click the Employee Information tab > Faculty and Advisors > Summary Class List

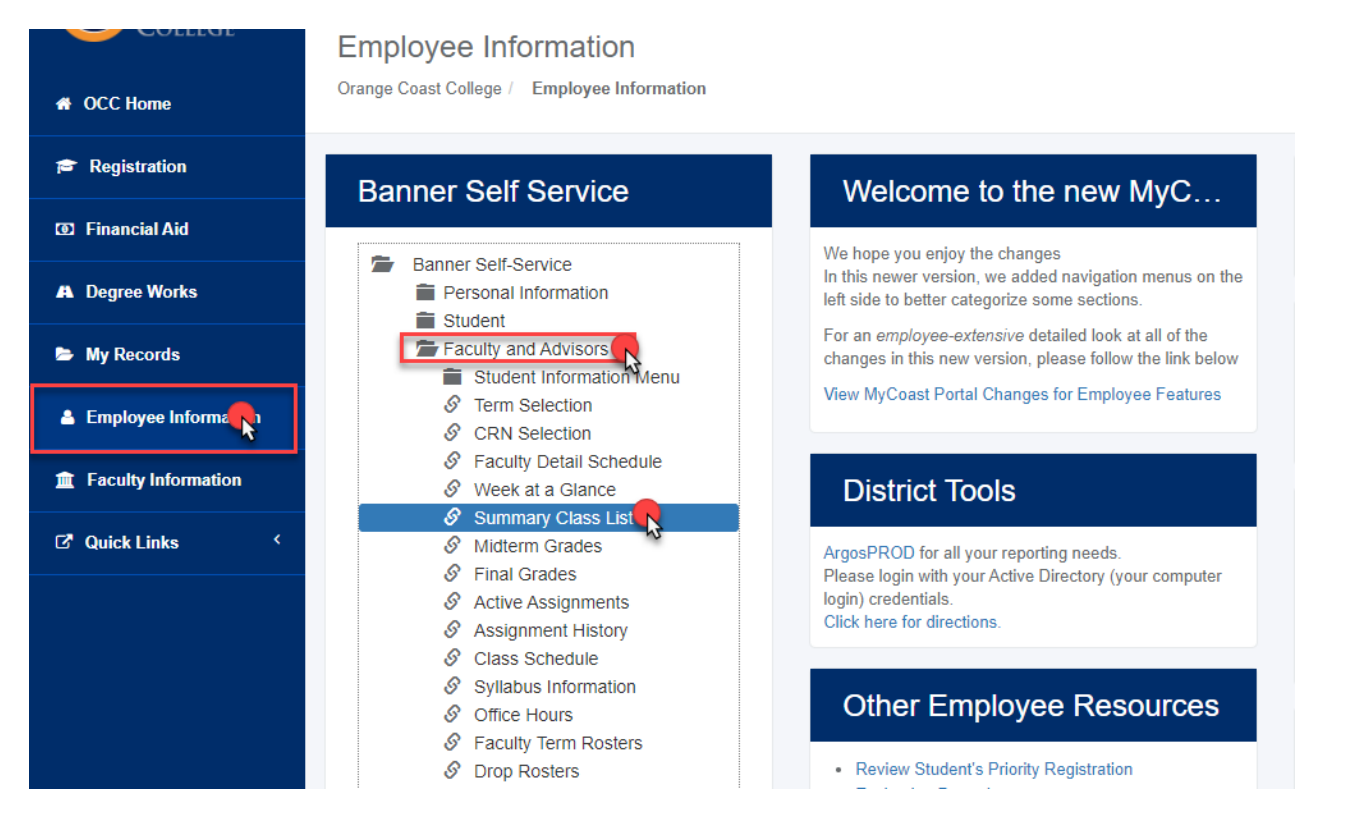

2. The next page will appear below and select the term of the course.

| Personal Informa         | ation Student    | Financial Aid   | Faculty Services | Employe |
|--------------------------|------------------|-----------------|------------------|---------|
| Search                   |                  | Go              |                  |         |
| Select Tern              | า                |                 |                  |         |
| Select a Term:           | Fall 2022        | ~               |                  |         |
|                          | Fall 2022        |                 |                  |         |
| Submit<br>RELEASE: 8.7.1 | Summer 2022      |                 |                  |         |
|                          | Intersession/Spi | ring 2022       |                  |         |
|                          | Fall 2021        |                 |                  |         |
|                          | Summer 2021      |                 |                  |         |
|                          | Intersession/Spi | ring 2021       |                  |         |
| © 2022 Ellucian          | Company L.P. a   | and its affilia | tes.             |         |

### 3. After selecting your course, the page will appear below with the student's information.

### Summary Class List

Fall 2021 Aug 16, 2022 12:08 pm

An asterisk will appear next to the appropriate field if any of the following conditions exist: 1) The student has more than one major or department in his/her primary or secondary curriculum. 2) The student has a program, level, college, or degree in the secondary curriculum that is different from that in his/her primary curriculum.

# Course Information Adv Instrmnt Pilot Flight Lab - APT A127 001 CRN: 22110 Duration: Aug 30, 2021 - Dec 18, 2021 Status: Active

### **Enrollment Counts**

 Maximum Actual Remaining

 Enrollment: 20
 4
 16

 Cross List:
 75
 34
 41

### Summary Class List

| Record<br>Number | Waitlist Position | Student Name | ID | Reg Status         | Level             | Credits | Grade Detail | Notification Expires |   |  |  |
|------------------|-------------------|--------------|----|--------------------|-------------------|---------|--------------|----------------------|---|--|--|
| 1                | 0                 |              | C0 | **Web Registered** | OCC Undergraduate | 1.000   |              |                      | ø |  |  |
| 2                | 0                 |              | C0 | **Web Registered** | OCC Undergraduate | 1.000   |              |                      | ø |  |  |
| 3                | 0                 |              | C0 | **Web Registered** | OCC Undergraduate | 1.000   |              |                      |   |  |  |
| 4                | 0                 |              | C0 | **Web Registered** | OCC Undergraduate | 1.000   |              |                      |   |  |  |

.

Email class 阙